## طريقة تحديث تطبيق OR PTC DCI - أجهزة Apple

سيتلقى تطبيق OR PTC DCI تحديثات منتظمة. اتبع الإرشادات الواردة أدناه لتحديث تطبيق OR PTC DCI.

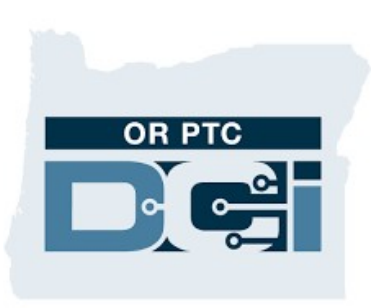

تطبيق OR PTC DCI

## طريقة تحديث التطبيقات يدويًّا على iPhone أو iPad أو iPad

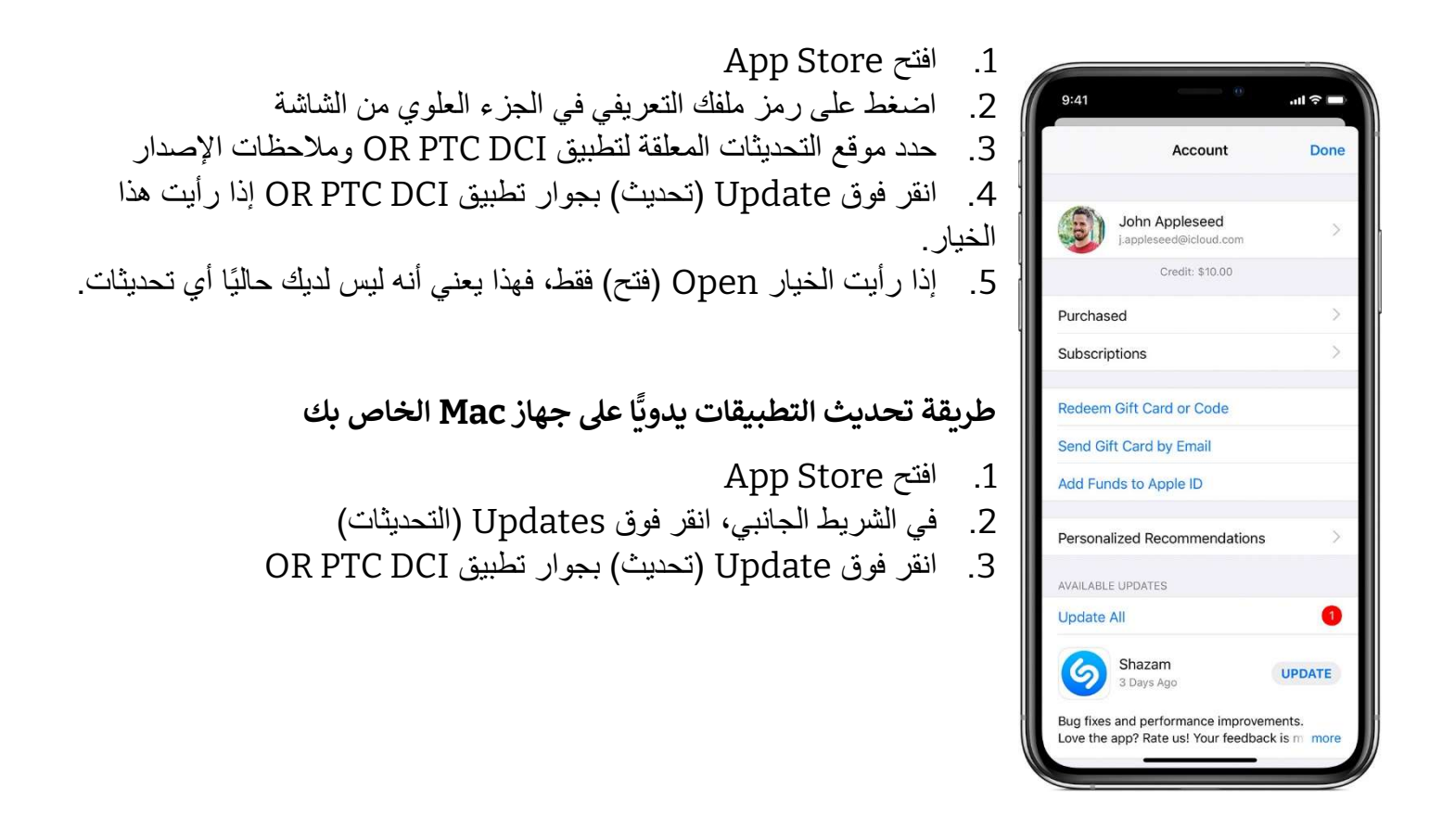